# 12 - Digitalizzazione di una mappa RASTER e calibrazione del file vettoriale / dxf

### 12.1 - Calibrazione vettoriale per tre punti

Vediamo ora la digitalizzazione manuale di una mappa RASTER e la calibrazione della stessa attraverso le parametrature.

Scegliamo innanzi con il comando **File - Inserisci Immagine** la mappa da digitalizzare manualmente.

| PFCAD CATASTO 8.70 (68)                                                                                                    | ļ | - 181 × |
|----------------------------------------------------------------------------------------------------|---|---------|
| File Modifica Vista Disegna Imposta Edita LAVORI ELABORA NUOVIPUNTI PARTICELLE TAF MISURATE PROBLEMI SEZIONI UTILITY Guida |   |         |
|                                                                                                    |   |         |
|                                                                                                    |   |         |
| Riapri                                                                                                    |   |         |
| Salva F2                                                                                                    |   |         |
| Salva Con Nome                                                                                                    |   |         |
| Invia e-mail disegno                                                                                                    |   |         |
| Collega                                                                                                    |   |         |
| AutoDesk AutoCAD R14                                                                                                    |   |         |
| COLLEGA A PREGEO                                                                                                    |   |         |
| Toronics instantion                                                                                                    |   |         |
| Insertio miningine                                                                                                    |   |         |
| Inporta.                                                                                                    |   |         |
|                                                                                                    |   |         |
| Stampa Ctrl+R                                                                                                    |   |         |
| Esci                                                                                                    |   |         |
|                                                                                                    |   |         |
|                                                                                                    |   |         |
| 13                                                                                                    |   |         |
|                                                                                                    |   |         |
|                                                                                                    |   |         |
| 91a                                                                                                    |   |         |
|                                                                                                    |   |         |
|                                                                                                    |   |         |
| 50                                                                                                    |   |         |
|                                                                                                    |   |         |
|                                                                                                    |   |         |
|                                                                                                    |   |         |
|                                                                                                    |   |         |
|                                                                                                    |   |         |
|                                                                                                    |   |         |
|                                                                                                    |   |         |
|                                                                                                    |   | -       |
| シン派遣午貢114日レンシン次す  の知知らららのののものと  黒闘海巡査                                                                                      |   |         |
|                                                                                                    |   |         |
| Caricamento file tratteggio: C:\PFCAD\CATAST08\TIPI\Tratti.pat 0K                                                          |   | -       |
| 0gg.:0/Sel.:0 Caricamento fonte: C:\PFCAD\CATASTO8\TIPI\Txt.fnt OK                                                         |   | -       |
| Lavoro corrente: PH4<br>E=4053.552.N=5889.782 B0ZZAL ORTOL GRIGUAL SNAP                                                    |   |         |
|                                                                                                    |   | 11 50   |

FIGURA 12.1

Viene dunque visualizzata una finestra nella quale andiamo a cliccare sulla voce **Inserisci** per selezionare la mappa da usare nel lavoro corrente.

| Proprietà immagini |           |              |               |           |      |
|--------------------|-----------|--------------|---------------|-----------|------|
|                    | NESSUNA I | MMAGINE INSI | ERITA!        |           |      |
|                    |           |              |               |           |      |
|                    |           |              |               |           |      |
|                    |           |              |               |           |      |
|                    |           |              |               |           |      |
|                    |           |              |               |           |      |
|                    |           |              |               |           |      |
|                    |           |              |               |           |      |
|                    |           |              |               |           |      |
|                    |           |              |               |           |      |
|                    |           |              |               |           |      |
|                    |           |              |               |           |      |
|                    |           |              |               |           |      |
|                    |           |              |               |           |      |
|                    |           |              |               |           |      |
|                    |           |              |               |           |      |
|                    |           |              |               |           |      |
|                    | Apri      | Salva        | Elimina tutto | Inserisci | OK ) |

#### FIGURA 12.2

Appare un'ulteriore finestra nella quale indichiamo la mappa da inserire nel CAD. Una volta terminata la selezione clicchiamo sul comando **Apri;** vediamo dunque che nella finestra in figura 12.2 che l'immagine è stata inserita correttamente. Diamo quindi l'**OK** per visualizzare la mappa sulla schermata principale del programma **PFCAD CATASTO**.

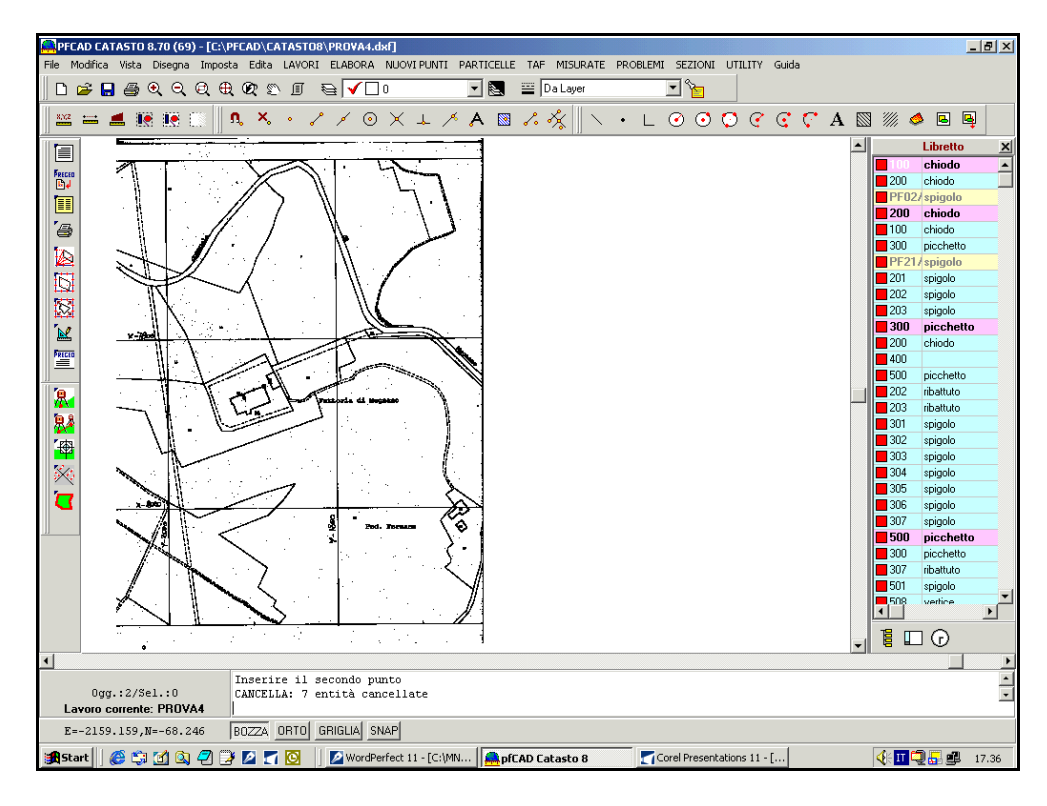

#### FIGURA 12.3

Diamo quindi il colore rosso al Layer zero per visualizzare meglio quello che andiamo

a digitallizzare.

Cominciamo a ridisegnare quindi la nostra mappa in linee e polilinee; procederemo in questo modo con la vettorizzazione manuale di tutta la TIF. Una volta digitalizzata tutta la mappa, otterremo una schermata come quella sotto riportata.

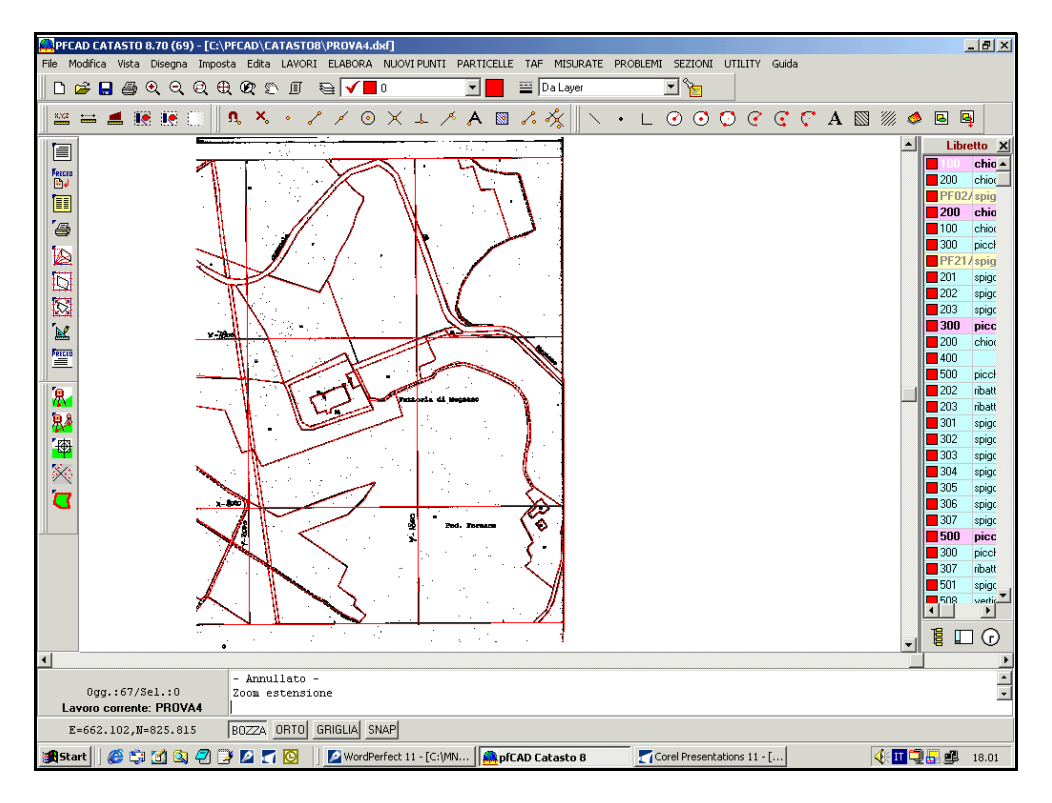

#### FIGURA12.4

Togliamo ora dal CAD la mappa raster e calibriamo l'immagine vettoriale, ovvero la mappa in polilinee, per tre punti mediante una calibrazione semplice.

Scegliamo il menu

```
UTILITY - CALIBRAZIONE MAPPA CON PARAMETRI
```

Comparirà quindi una finestra nella quale selezioniamo la voce **Osnap Intersezione**.

| Calibrazione con parametri                                                                                                    | ×             |
|----------------------------------------------------------------------------------------------------|---------------|
| ⊤Fase 1 - Selezione dei punti<br>Selezionare i punti P1, P2, P3 in senso antiorario.<br>Il punto p1 sarà quello che avrà il valore di Est e Nord minore.<br>Il punto p2 sarà quello che avrà il valore di Est e Nord maggiore. | OK<br>Annulla |
| Osnap punto         Osnap intersez.         Imposta osnap                                                                                                    |               |
| Premere OK per iniziare la selezione                                                                                                    |               |
| Fase 2 - Calibrazione<br>Il punto P1 ha coordinate (0,0)                                                                                                    |               |
| e dovrebbe avere coordinate (N,E); 0 0                                                                                                    |               |
| Il punto P2 ha coordinate (0,0)                                                                                                    |               |
| ll punto P3 ha coordinate (0,0)                                                                                                    |               |
| e dovrebbe avere coordinate (N,E): 0 0                                                                                                    |               |
|                                                                                                    |               |

FIGURA 12.5

Clicchiamo ora sui punti sui quali poi procedere con la calibrazione; tornerà quindi la finestra sopra riportata nella quale inseriamo le coordinate reali dei punti P1 e P3. Diamo infine **OK**. La nostra mappa è quindi ora in coordinate assolute. Possiamo ora procedere e disegnare sulla mappa un qualsiasi rilievo topografico. Selezioniamo per questo motivo la voce

#### LAVORI - IMPORTA DA PREGEO

Si aprirà quindi una finestra nella quale andiamo a cliccare sulla voce **Seleziona File** e selezioniamo quindi nella finestra che viene di seguito visualizzata il file da importare. Confermiamo con **Apri** ed infine con **Carica** nella finestra sotto riportata.

| Input da file di Pregeo                                    |        |        |  |  |  |  |  |  |  |  |
|------------------------------------------------------------|--------|--------|--|--|--|--|--|--|--|--|
| Lavoro attuale: PROVA4                                     |        |        |  |  |  |  |  |  |  |  |
| Nome del file: ESEMPIO.DAT<br>Percorso: C:\Pfcad\catasto8\ |        |        |  |  |  |  |  |  |  |  |
| Attenzione! Il lavoro PROVA4 contiene già dei dati         |        |        |  |  |  |  |  |  |  |  |
| Seleziona file Edita                                       | Carica | Chiudi |  |  |  |  |  |  |  |  |

#### FIGURA 12.6

Comparirà dunque un'altra finestra nella quale andiamo a confermare l'operazione cliccando sul comando **Esegui**.

| Elaborazione preliminare per coordinate assolute                                                                                                    |                                                                                                    |
|----------------------------------------------------------------------------------------------------|----------------------------------------------------------------------------------------------------|
| Lavoro: PROVA4 Modalità : 1) Nome-ang. Campdist. Ridn                                                                                                    | ota                                                                                                    |
| Posizione e rotazione Forza elaborazione in coordinate locali Nord della prima stazione: Est della prima stazione: Quota della prima stazione: Rotazione del rilievo: Q | Visualizza     Calcola e mostra l'intersezione in avanti dei ribattuti     Calcola e mostra l'intersezione inversa tra ribattuti     Mostra scarti distanze tra coppie di ribattuti     Mostra scarti distanze tra ribattuti     Mostra scarti distanze tra PF del lavoro ed in TAF     Mostra mutue distanze tra PF |
| Altezza prisma/stazione<br>I⊽ Ripeti altezza prisma automatica<br>I⊽ Ripeti altezza strumento automatica<br>Varie<br>Varie<br>I⊽ Esegui la media dei punti ribattuti    | <ul> <li>Mostra scarti tra distanze delle letture avanti e indietro</li> <li>Visualizza i risultati alla fine dei calcoli</li> <li>Calcoli</li> <li>Calcoli</li> <li>Riduzione della distanza al piano (Gauss-Boaga)</li> </ul>                                                                                      |
| Converti la tipologia dei punti in nota                                                                                                    | Annulla                                                                                                    |

#### FIGURA 12.7

Una finestra nuova ci chiederà se continuare con la rototraslazione baricentrica, ed esporrà inoltre tutti i dati ad essa relativi.

| Rototraslazione baricentrica 🔀                                                                                                    |
|----------------------------------------------------------------------------------------------------|
| Variazione potenziale di scala: 1:1.000181<br>Variazione di scala da applicare: 1:1.000000<br>Rotazione degli assi: -0.0164 g.<br>Somma degli scarti in Nord: -0.001 m.<br>Somma degli scarti in Est: 0.001 m.<br>Coordinata Nord di origine: 6180.770<br>Coordinata Est di origine: 4118.808 |
| Continuare con l'elaborazione?                                                                                                    |
| Sì No                                                                                                    |

#### FIGURA12.8

Confermiamo premendo Si. Comparirà quindi la finestra per il disegno della

planimetria nella quale andiamo ad impostare la Macro e a controllare che sia selezionata la voce **Sovrapponi al disegno esistente.** Confermiamo infine con il comando **Esegui**. Vedremo quindi sulla schermata del programma l'unione tra la mappa calibrata e il disegno topografico. A questo punto possiamo operare topograficamente su entrambe.

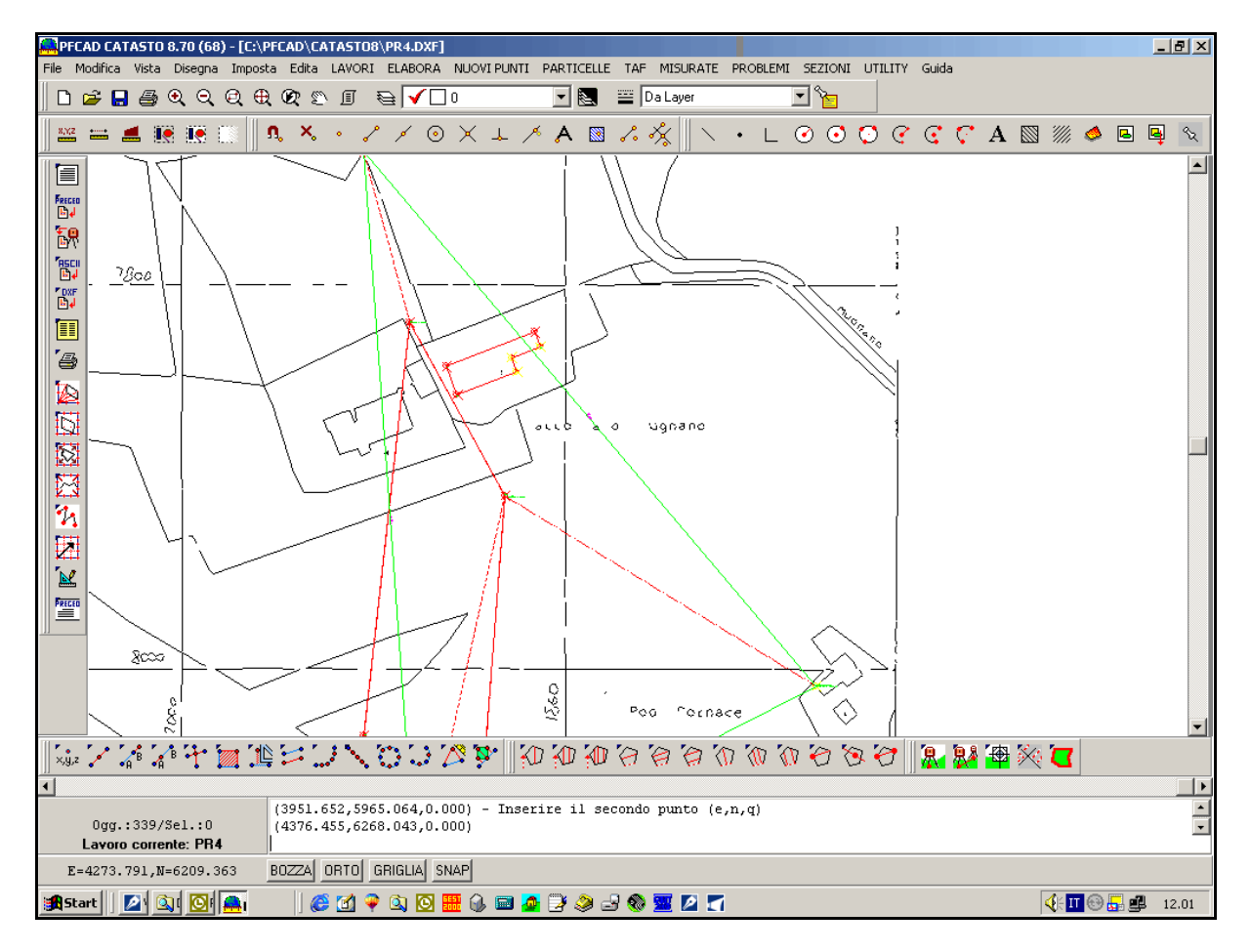

FIGURA 12.9

## 12.2 - Calibrazione vettoriale per "n" punti noti ed unione con il rilievo topografico

Vediamo ora come unire una mappa vettoriale digitalizzata manualmente o con il KIT di VETTORIZZAZIONE AUTOMATICA, ed un rilievo topografico. L'unione avviene attraverso **una calibrazione per** n **punti**. Dopo aver caricato una mappa nel programma iniziamo con l'elaborazione indicata in precedenza.

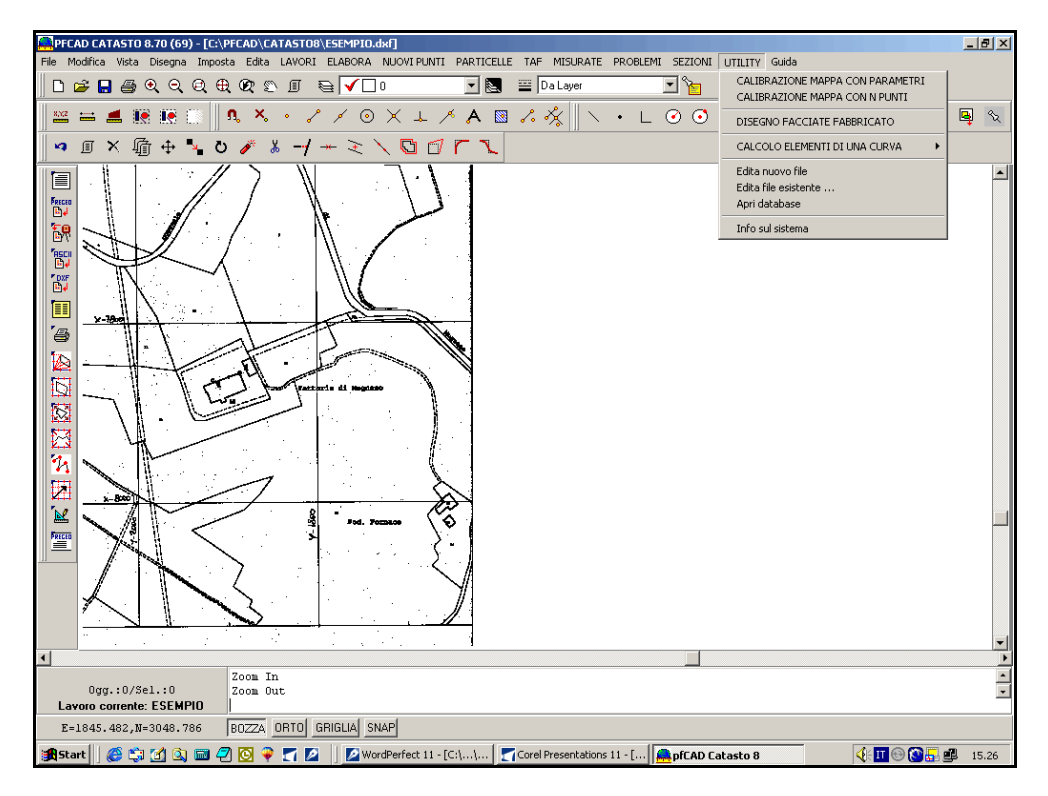

**FIGURA 12.10** 

Scegliamo innanzi tutto la voce UTILITY - CALIBRAZIONE MAPPA CON n PUNTI

Comparirà quindi una finestra nella quale scegliamo l'OSNAP con il quale aiutarci per

| 15 | ~~l~7 | inne | dai | nunti | cho |         | - arama | durant   | ~ I ~ | face | 4: | calibration |     |  |  |
|----|-------|------|-----|-------|-----|---------|---------|----------|-------|------|----|-------------|-----|--|--|
| Id | selez | ione | uei | punu  | cne | utiliza | zerenno | uuranite | e ia  | lase | u  | Calibrazion | ie. |  |  |
|    |       |      |     | •     |     |         |         |          |       |      |    |             |     |  |  |
|    |       |      |     |       |     |         |         |          |       |      |    |             |     |  |  |
|    |       |      |     |       |     |         |         |          |       |      |    |             |     |  |  |

| Calibrazione per N punti                                                                                                    | ×             |
|----------------------------------------------------------------------------------------------------|---------------|
| Fase 1 - Selezione dei punti       Selezionare i punti necessari per la calibrazione.       Usnap punto       Osnap intersezione                                | OK<br>Annulla |
| Premere 0K per iniziare la selezione                                                                                                    |               |
| Fase 2 - Calibrazione                                                                                                    |               |
|                                                                                                    |               |
|                                                                                                    |               |
|                                                                                                    |               |
|                                                                                                    |               |
|                                                                                                    |               |
| Scala         Pesi           C Rototraslazione rigida         C Rototraslazione semplice           Rototraslazione conforme         C Rototraslazione ponderata | Stampa        |

FIGURA 12.11

Selezioniamo quindi nella mappa i punti da utilizzare per la calibrazione. Tornerà quindi la finestra nella quale saranno state aggiunte le coordinate scanner dei punti selezionati.

| ali     | brazione per N p                                | unti               |                          |                                           |      | X      |
|---------|-------------------------------------------------|--------------------|--------------------------|-------------------------------------------|------|--------|
| Fa<br>S | <u> </u>                                        |                    |                          |                                           |      |        |
|         | Osnap punto                                     |                    | Annulla                  |                                           |      |        |
| Ρ       | remere OK per inizi                             |                    |                          |                                           |      |        |
| Fa      | ase 2 - Calibrazione                            |                    |                          |                                           |      |        |
|         | Nord mappa                                      | Est mappa          | Nord reale               | Est reale                                 | Peso |        |
| 1       | 1695.848                                        | 798.046            |                          |                                           | 1    |        |
| 2       | 2593.027                                        | 355.380            |                          |                                           | 1    |        |
| 3       | 2823.712                                        | 2169.688           |                          |                                           | 1    |        |
|         | Scala<br>© Rototraslazione<br>© Rototraslazione | rigida<br>conforme | Pesi<br>Rototr<br>Rototr | aslazione semplice<br>aslazione ponderata | a    | Stampa |

#### FIGURA 12.12

Inseriamo ora manualmente le coordinate reali, e quindi assolute o locali, dei punti indicati in precedenza. Il valore di queste è scaturito da un rilievo topografico o proviene dalla lettura effettuata sulla mappa d'impianto in catasto. Una volta terminata quest'operazione confermiamo premendo nella finestra il tasto **OK.** Il programma a questo punto procederà con la rototraslazione della mappa ed esporrà alla fine i dati calcolati per questa operazione in una finestra simile a quella precedente.

| ali                                                                                                    | brazione pe                        | r N punti |            |           |      |               |               |        | ×                 |  |  |
|----------------------------------------------------------------------------------------------------|------------------------------------|-----------|------------|-----------|------|---------------|---------------|--------|-------------------|--|--|
| −Fa<br>S                                                                                                    | ase 1 - Selezio<br>elezionare i pu |           | Chiu       | di        |      |               |               |        |                   |  |  |
|                                                                                                    | Osnap pur                          |           |            |           |      |               |               |        |                   |  |  |
| Ρ                                                                                                    | remere OK per                      |           |            |           |      |               |               |        |                   |  |  |
| -Fa                                                                                                    | Fase 2 - Calibrazione              |           |            |           |      |               |               |        |                   |  |  |
|                                                                                                    | Nord mappa                         | Est mappa | Nord reale | Est reale | Peso | Nord calcolal | Est Calcolato | Scarto | Scar              |  |  |
| 1                                                                                                    | 1192.443                           | 402.103   | 6269.553   | 4094.707  | 1    | 6248.869      | 4151.797      | 60.722 | 20.6              |  |  |
| 2                                                                                                    | 2558.206                           | 485.296   | 5990.933   | 4330.666  | 1    | 6060.806      | 4270.763      | 92.036 | <mark>69.8</mark> |  |  |
| 3                                                                                                    | 3126.696                           | 2072.909  | 5883.964   | 4112.627  | 1    | 5834.774      | 4115.439      | 49.270 | 49.1              |  |  |
| 3         3125.696         2072.909         5883.964         4112.627         1         5834.774         4115.439         49.270         45           Image: Solar Constraints and the second second seco |                                    |           |            |           |      |               |               |        |                   |  |  |

#### **FIGURA 12.13**

Clicchiamo sul comando **Chiudi** nella finestra mostrata nella figura precedente, e a questo punto il programma mostra la mappa rototraslata.

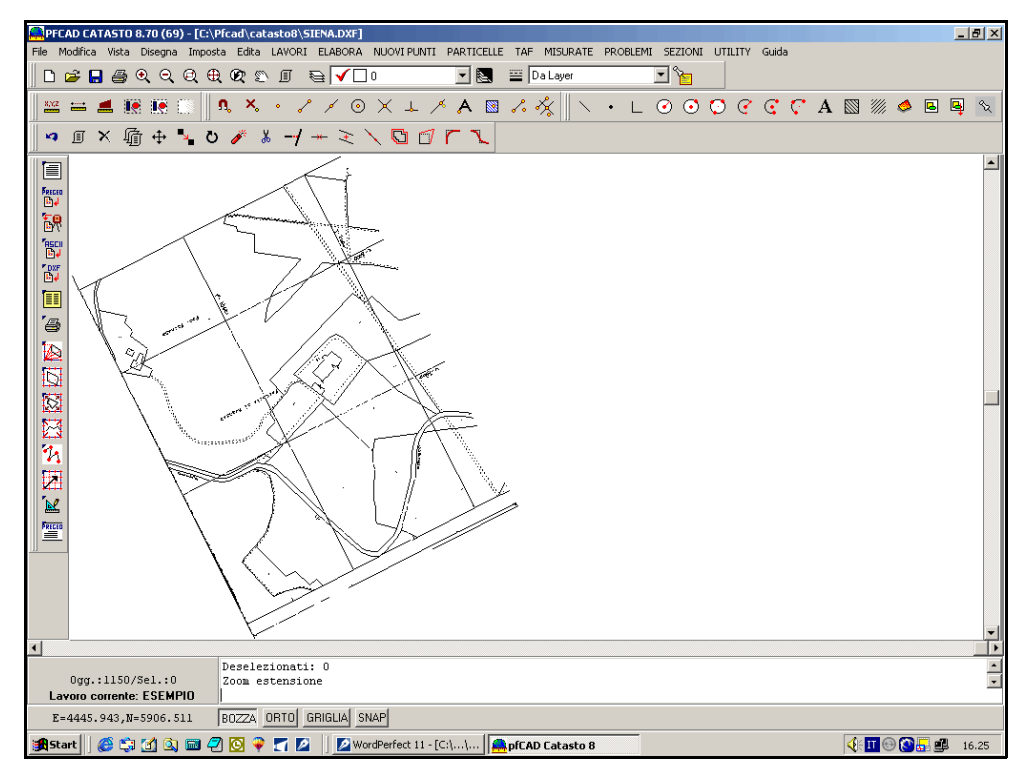

FIGURA12.14

Passiamo ora al caricamento di un rilievo sulla mappa appena traslata. Scegliamo a questo proposito i comandi

#### **ELABORA - GENERA DISEGNO**

Compare quindi la finestra del disegno della planimetria nella quale confermiamo l'operazione scegliendo il tasto **Esegui** controllando prima che sia selezionata la voce **Sovrapponi al disegno esistente**. Il programma mostrerà dunque il disegno della nostra mappa con l'immagine del rilievo sovrapposta.

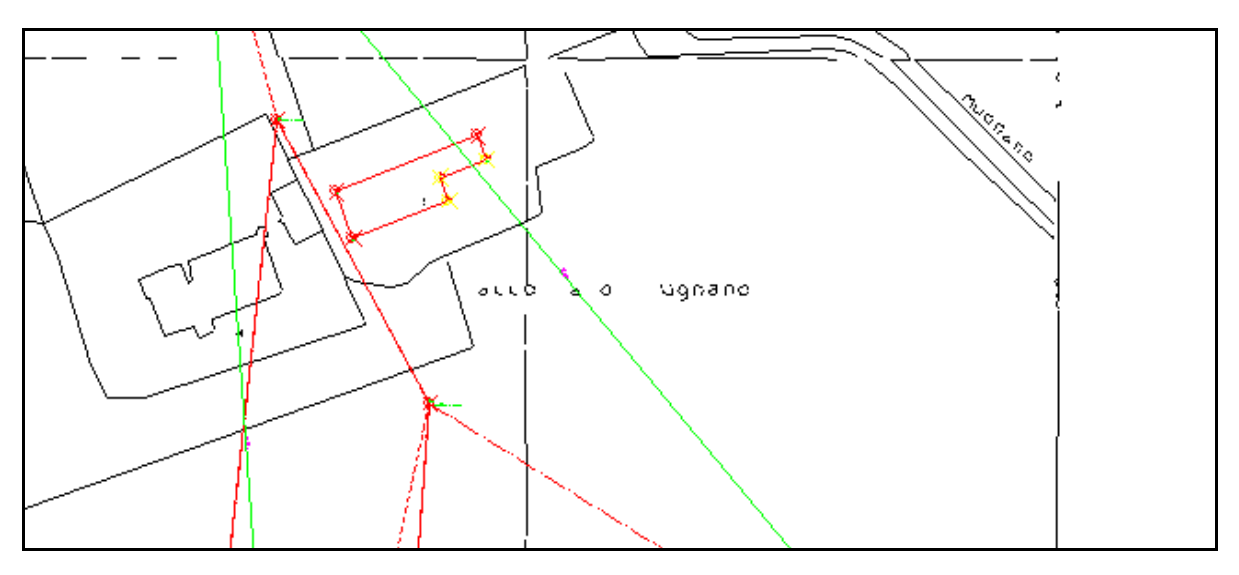

#### FIGURA12.15

Possiamo ora proseguire con la creazione di nuovi punti o elementi topografici sul disegno appena creato.